## Firmware upgrade Arena (Amex) MP-G7 na Android 4.0 ICS

Pozor - při provádění upgrade firmware je nutné trvalé napájení, nemanipulujte tedy s přístrojem ani jej nevypínejte, dokud proces programování nebude dokončen.

Upgrade na Android 4.0 ICS smaže veškeré nastavení přístroje. Nastavení bude nutné provést po upgrade znova, ev. pro určité aplikace lze využít zálohovacích programů.

- 1. Stáhněte si nový firmware z odkazu: <u>http://www.amexdigital.com/MP-G7\_ICS\_ENG-V3.rar</u>
- 2. Stažený .rar soubor rozbalte na 2 soubory (MP-G7\_ICS\_ENG-V3.zip a uImage\_recovery) a tyto 2 soubory nahrajte na SD kartu, nebo USB paměť.
- 3. Vypněte Arena MP-G7 (LED bude svítit červeně) a do SD slotu, nebo USB slotu zasuňte paměť s firmware.
- Delší tenký předmět (nataženou kancelářskou sponku apod.) zasuňte to Audio Out konektoru a stiskněte jím tlačítko Reset. Současně zapněte Arena MP-G7 (LED bude svítit zeleně).

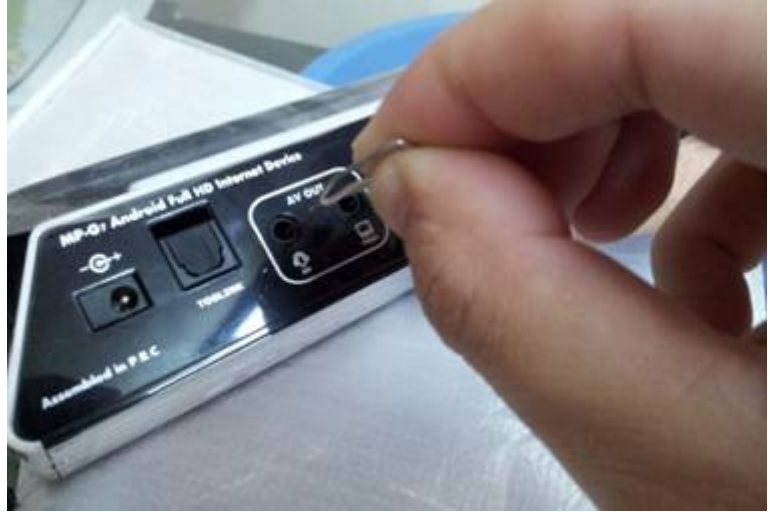

5. V Menu vyberte: *wipe data / factory reset* 

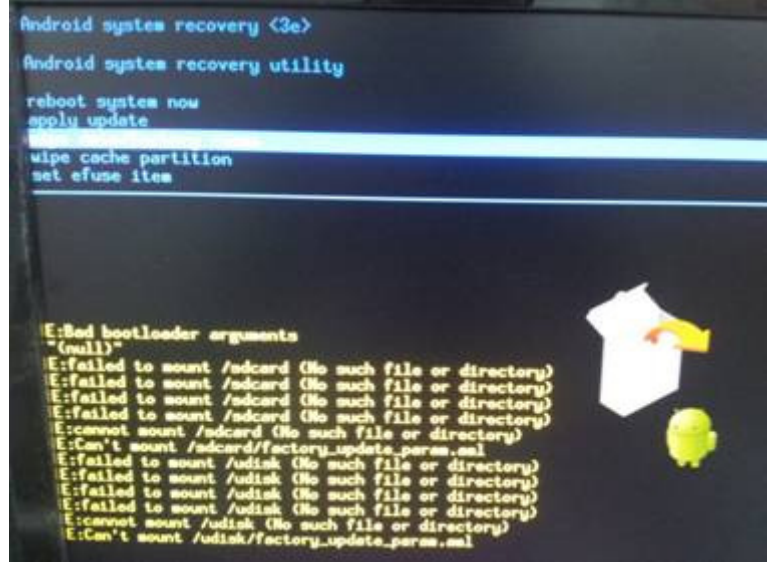

6. Zvolte *delete all user data* 

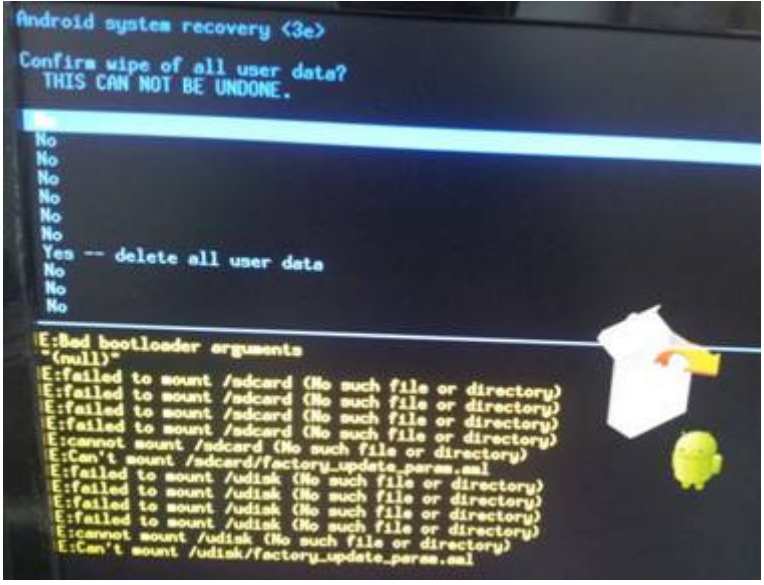

- 7. Zvolte wipe cache partition
- 8. Zvolte *apply update*
- 9. Vyberte SD kartu, nebo USB paměť, na které máte uložen soubor s firmware. Vyberte soubor "MP-G7-ICS\_ENG-V3.zip"

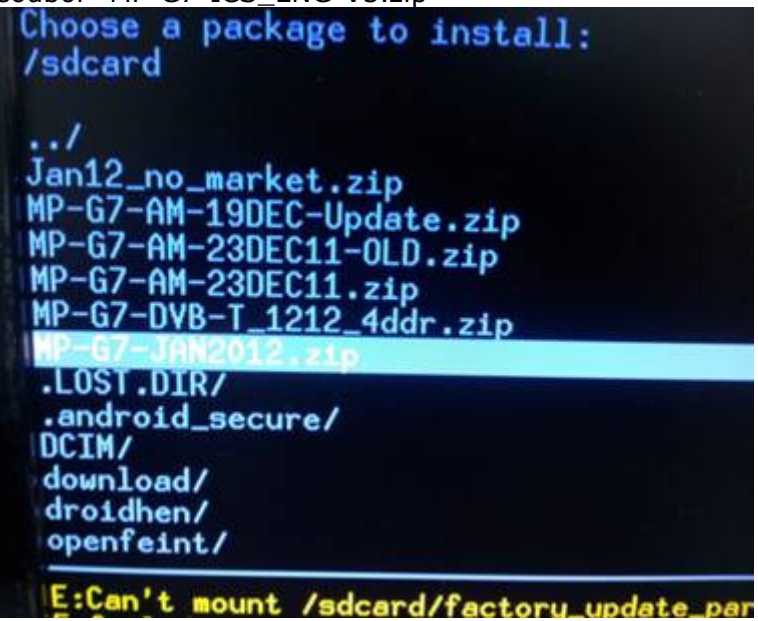

10. Zvolte *reboot system now.* Přístroj zaktualizuje firmware a restartuje se.